# AUTOPOWER

# EMPLOYEE TIME CLOCK ONLY PROCESSING

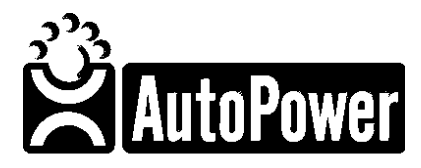

400 Technology Park Lake Mary, FL 32746

www.autopower.com Ph. 407-695-7300 Fax: 407-695-8001

# **Table of Contents**

| Introduction                                                  | 4  |
|---------------------------------------------------------------|----|
| Chapter 1 SETUP / MAINTENANCE FUNCTIONS                       | 5  |
| Section 1.1 Operator Profile File Maintenance                 | 5  |
| Section 1.2 Operator/Salesperson/Mechanic File Maintenance    | 6  |
| Chapter 2 USER INSTRUCTIONS                                   | 9  |
| Section 2.1 How to Clock In and Clock Out                     | 9  |
| Section 2.2 Time Clock Inquiries within Current Pay Period    |    |
| Chapter 3 PAYROLL MANAGER INSTRUCTIONS                        | 12 |
| Section 3.1 Employee Hours Inquiries                          |    |
| Section 3.2 Editing Time Clock Entries                        | 16 |
| Chapter 4 TIME CLOCK REPORTS                                  | 21 |
| Section 4.1 Time Clock Report by Employee Number              |    |
| Section 4.2 Time Clock Report by Location by Sales Department | 25 |
| Section 4.3 Time Clock Report by Sales Department             | 27 |
| Section 4.4 Time Clock Adjusted Punched Pay History Report    |    |
| Section 4.5 Move Time Clock Records to History                |    |
| Section 4.6 Display Clocked-in Employees                      | 40 |
| Section A.1 Employee Procedures                               | 41 |

#### Notice

AutoPower makes no warranty of any kind with regard to this material, including, but not limited to, the implied warranties of merchantability and the fitness for a particular purpose. AutoPower Corporation shall not be liable for errors contained herein or for incidental or consequential damages in connection with the furnishing, performance, or use of this material.

The information described in this document is furnished under a license agreement or nondisclosure agreement.

This document contains proprietary information that is protected by copyright. All rights are reserved. No part of this document may be copied, reproduced, transmitted, or translated into another language in any form or by any means, electronic or mechanical, for any purpose, without the expressed written permission of AutoPower Corporation. The information contained in this document is subject to change without prior notice. Companies, names, and data used in examples herein are fictitious unless otherwise noted.

Copyright ©2017 AutoPower Corporation. All rights reserved.

AutoPower University Documentation Series.

Printed in the United States of America

# Introduction

The Time Clock feature of the AutoPower System enables management to keep track of the hours worked by each employee. Salaried employees can also be tracked in the time clock system. The Time Clock module can be linked to the Payroll system to transfer the number of hours worked for paycheck calculation.

Hours can be easily adjusted to accommodate overtime, paid days off, etc. The menus are designed to step the user through the entire process. There is password protection to protect the privacy of each employee's time clock punches.

This manual is designed to give a complete picture of how to use the Time Clock system. Some items that are covered in this manual are:

How to use the Time Clock from an employee's perspective How to edit the Time Clock Punches from a payroll manager's perspective

Some of the features that are included in the Time Clock system are:

- a. **Time Clock: Employee Hours Inquiry** Inquiries can be made; however, no modifications or additions can be made from this menu option. This is not necessary for time clock processing. This can be utilized at any time.
- b. **Time Clock Reporting** This procedure will produce a time clock report for specific criteria determined at the time of report generation. These reports are used to verify time punches entered by employees. They can be printed by Employee *#*, branch or Department. You can also generate a report of Adjusted Punched Pay History Report after you have moved the Time Clock punches to History.
- c. **Time Clock Editing** All editing of time clock punches is done from the TC menu option. This function must be done if there were errors on the Time Clock Report. If there were no errors on the Time Clock Report, this step may be skipped.
- d. **Move Time Clock Records to History** This procedure moves time clock punches from the transactions file to the time clock pay file and history file. This step must ran before you can view the Adjusted Punch History Report.
- e. **Display Clocked-in Employees** This procedure will allow you to view the Employees Time Clock transactions. It will also allow you view the Open Mechanic WO Time. This is for current Pay Period only.

This manual is designed to walk the user through each step of the Time Clock process one step at a time. Each step is written in the order that it should be performed.

# **Chapter 1 SETUP / MAINTENANCE FUNCTIONS**

## Section 1.1 Operator Profile File Maintenance

There are some setup procedures that are required before the Time Clock software can be used. Use the Operator Profile options to perform the setup functions. The employee must be setup in Operator/Salesperson/Mechanic F/M and the Operator Profile F/M menus to use the Time Clock software and AutoPower. Below are the steps to use to setup an employee.

- 1. Select the **Utility Programs Menu** from the AutoPower Main Menu.
- 2. Select **Operator Profile File Maintenance** to setup the employee in the system. You will also need to set up the Operator/Salesperson/Mechanic F/M Maintenance screen to setup a time clock password. **This will allow you to enter in a time clock password.**
- In the Time Clock Manager field your options are N, YN, YB, OR YA for timeclock access/editing.

N = Operator has no time clock access privileges.

- YN = Operator has time clock access but cannot edit the time clock punches.
- YB = Operator has time clock manager access but can only edit time clock punches for only his branch location.
- YA = Operator has time clock manager access and also can edit time clock punches for ALL branch locations.

| 04/16    | /2015 Operator          | Profile File Maintenance | IN-OPEM  |
|----------|-------------------------|--------------------------|----------|
| 0.17 101 | operator                |                          | III OTTI |
| j        | LOGIN ID                |                          |          |
| 1. (     | Operator Number:        | 19. Cust F/M Priv Lvl:   |          |
| 2.       | Printer Group:          | 20. Scroll Alert BAMs:   |          |
| 3.       | Start-Up Menu:          | 21. Sales History O/E:   |          |
| 4.       | Spooler Access          | 22. Collection Notes.:   |          |
| 5.       | File Maintenance:       | 23. Remote Login:        |          |
| 6.       | Enter Credit Memo's:    | 24. AutoCat Style:       |          |
| 7.       | Release Credit Holds:   | 25. Access Payroll:      |          |
| 8.       | Time Clock Manager:     | 26. Access BPRO:         |          |
| 9.       | Stock Adj. Branches:    | 27. Admin HomePage:      |          |
| 10.      | Inventory Branch:       | 28. GUI System:          |          |
| 11. 1    | Department Number:      | 29. Menu Shortcuts:      |          |
| 12.      | ARBy Access             | 30. OE Price Changes.:   |          |
| 13.      | Add New Account in O/E: | 31. Menu Buttons Pos.:   |          |
| 14. (    | Can Access TCL:         | 32. Gui Font Size:       |          |
| 15. 0    | Credit Hold Que Name:   | 33. Admin News:          |          |
| 16.      | Alt. Menu Profile:      | 34. Password Required:   |          |
| 17.      | Allowed to see cost:    | 35. Is a Manager:        |          |
| 18.      | Branch Entry in O/E:    | 36. Show CritNotes:      |          |
|          |                         |                          |          |

## Section 1.2 Operator/Salesperson/Mechanic File Maintenance

Every employee that will use the Time Clock must have a salesman/operator number and must be setup in the Salesman file. The salesman/operator number can be the same as the employee number, if desired, but it is not required.

| AUTOPOWER |                                                                    |
|-----------|--------------------------------------------------------------------|
| 04/16     | 5/2015 Operator/Salesperson/Mechanic File Maintenance - #2 AR-NSFM |
|           |                                                                    |
|           |                                                                    |
|           | Operator/Salesperson/Mechanic No: 0 - JOHN SMITH                   |
|           | Passwords !                                                        |
| 1)        | File Maintenance                                                   |
| 2)        | Price Change Authorization: #                                      |
| 3)        | O/F Credits Entry                                                  |
| 4)        | Credit Hold Release                                                |
| 5)        | Change O/E Salesman No                                             |
| 6)        | Sales Order Cancellation                                           |
| 7)        | Special Order Cancellation #                                       |
| 8)        | Fdit/Remove Sales Tax                                              |
| 9)        | Warranty Returns                                                   |
| 10)       | Void an Invoice                                                    |
| 11)       | AutoMail #                                                         |
| 12)       | Timeclock #                                                        |
| 13)       | EzWriter                                                           |
| 14)       | Transfer Parts for Inventory:                                      |
| 15)       | fdit Average Cost                                                  |
| 16)       | RMA Credit Memo Authorization                                      |
| 17)       | Product Pricing F/M Access                                         |
| 18)       | Delete a PO                                                        |
| 0         | tions: (II)pdate (E)dit (DELETE) (S1) (P)rofile E(X)it Item#.      |
| νp        |                                                                    |
|           |                                                                    |

**Salesman Number** -. Enter the salesman number. The salesman/operator number can be the same as the employee number, but it is not required. If this is a new salesman/operator record, the cursor will advance to the next field. If this is an existing salesman record, the salesman operator information will display on the screen.

**Name -** Enter the name of the salesperson/operator. Enter first name first, middle initial, then last name.

1. **File Maintenance Password -** If this salesperson/operator will have access to File Maintenance procedures, enter a password to access this area. The password will not display on the screen to insure confidentiality. The system will display the following prompt:

Re-enter the Password for Verification

Type the password again. When the password is re-entered, it must be entered exactly as it was entered the first time. If the password was entered incorrectly, the following error message will display:

You have not correctly verified the password - start over

The cursor will still advance to the next field; you must still return to this field to enter the password correctly.

Do not enter anything in this field if this employee will not be permitted to access the File Maintenance Functions. Press Inter to advance to the next data entry field.

2. **Price Change Authorization Password** - Enter a password for this employee if they will have the authority to change prices.

- 3. **O/E Credits Entry** Enter the password enabling entry of OE credits/returns
- 4. **Credit Hold Release Password** Enter a password for this employee if they will have Credit Hold Release authorization
- 5. **Change O/E Salesman No** Enter the Password to change the Salesman number on a Sales Order.
- 6. **Sales Order Cancellation** Enter the Password used when cancelling a sales order.
- 7. **Special Order Cancellation** Enter the Password used when cancelling Special Orders.
- 8. **Edit/Remove Sales Tax** Enter the Password authorizing editing or removing sales tax from an order.
- 9. **Warranty Returns** Enter the Password authorizing Warranty Returns in Order Entry.
- 10. **Void an Invoice** Enter the Password enabling voiding an invoice.
- 11. **Automail** Enter the password used to conduct AutoMail Housekeeping.
- 12 **Time Clock Password** Enter the password this employee will use to access Time Clock. A Time Clock password is optional; however, it is recommended to prevent an employee from accidentally clocking in or out under another employee's time clock record.
- 13. **EzWriter** Enter the Password to access the EzWriter Report Builder.
- 14. **Transfer Parts for Inventory** Enter the password permitting Transfer of parts for Stock.
- 15. **Edit Average Cost** Enter the Password permitting editing a Part's Average Cost field.

- 16. **RMA Credit Memo Authorization** Enter the Password permitting access to RMA Credit Memos.
- 17. **Product Pricing F/M Access** Enter the Password permitting access to Product Pricing F/M.
- 18. **Delete a PO** Enter the Password required for deleting a PO.

#### Options: (U)pdate, (E)dit, (DELETE), (S1), (P)rofile, E(X)it, Item#:

Valid answers to this question are:

|               | Update the entries as entered.                                           |
|---------------|--------------------------------------------------------------------------|
| E             | Do not accept the entries as entered and you will return to the Salesman |
|               | name field.                                                              |
| DELETE        | To delete this salesman record, type "DELETE."                           |
| S1            | Returns to the first Salesman File Maintenance screen.                   |
| rofile Return | s you to the Operator Profile File Maintenance Screen.                   |
|               | Exit the Salesman screen. This will not save any entries on the screen.  |
| Item#         | Enter the field number if there are any changes.                         |

# **Chapter 2 USER INSTRUCTIONS**

## Section 2.1 How to Clock In and Clock Out

Employees can clock in or out from any menu in the AutoPower system. This includes people who may be logged into different menus such as; **AUTOPOWER, MANAGER, COUNTER,** etc. The time clock software will not allow an employee to clock out if they have not clocked in. Clocking in and out is a very simple procedure as it is illustrated in the following steps.

1. From any menu, enter **TC**. This will display the user clock in and out functions as illustrated in the screen below.

| JTOPOWER |                                  |            |
|----------|----------------------------------|------------|
| 04-16-1  | THURSDAY                         | 12:46:53pm |
|          | AUTOPOWER TIMECLOCK SYSTE        | М          |
|          | Operator Number:                 |            |
|          | Password:                        |            |
|          | Are you clocking (I)n or (0)ut?: |            |
|          |                                  |            |
|          |                                  |            |
|          |                                  |            |
|          |                                  |            |
|          |                                  |            |
|          | GOOD AFTERNO                     | 0 N        |
|          |                                  |            |
|          |                                  |            |

2. With the cursor at the **Operator Number field**, enter the Salesperson Operator Number.

3. At **Password**, enter the password if one was assigned to the employee. The password will not display on the screen as it is being entered.

The cursor will advance to the field with the question:

#### 4. "Are you clocking (I)n or (O)ut?"

| 04-16-15  | THURSDAY                       | 12:46:53pm  |
|-----------|--------------------------------|-------------|
|           | AUTOPOWER TIMECLOCK SYSTEM     |             |
| Opera     | ator Number: 0 - JOHN SMITH (  | (W1)        |
| Passv     | word:                          |             |
| Are y     | you clocking (I)n or (0)ut?:   |             |
|           |                                |             |
| Enter 'E' | ' in any field to exit without | t updating. |
|           | GOOD AFTERNOO                  | 11          |

Answer to clock in or to clock out.

If an employee fails to clock in or out, the payroll manager should be notified immediately. The manager can adjust the employee's record described later in this manual.

An employee can inquire on his time clock entries to determine if a punch was missed. When the employee discovers they missed a punch, they need to notify the Manager so the time clocked punches can be adjusted.

The next section will discuss how to inquire on time clock entries.

# Section 2.2 Time Clock Inquiries within Current Pay Period

At any time within the current pay period, a user can use the inquiry function to check on punches entered into the system. The employee can display punches for the day and if necessary, notify the payroll manager of any discrepancies. This is beneficial if someone does not remember if they clocked in.

Below are some simple procedures on how to inquire on an individual's time clock entries within the current pay period.

- 1. From any menu, enter **TC**. This will display the Time Clock entry screen employees normally use to clock in and out.
- 2. At the **Operator Number** field, enter the salesman number of the employee.
- 3. At the **Password** field, enter **TC.** A listing of the punched in and out times will display with the total hours worked.

| Day       | MF | ТΡ | Date   | Hours | In/Out           | In/Out           | In/Out          | In/Out | In/Out | In/Out |
|-----------|----|----|--------|-------|------------------|------------------|-----------------|--------|--------|--------|
| Monday    | М  | R  | 04/13  | 9.00  | 08:00a<br>12:00p | 01:00p<br>06:00p |                 |        |        |        |
| Tuesday   | М  | R  | 04/14  | 8.00  | 08:00a<br>12:00p | 01:00p<br>05:00p |                 |        |        |        |
| Wednesday |    | R  | 04/15  | 0.29  | 12:05p<br>12:10p | 12:10p<br>12:23p |                 |        |        |        |
| Thursday  | М  | R  | 04/16  | 8.00  | 08:00a<br>12:00p | 01:00p<br>05:00p |                 |        |        |        |
|           |    |    |        |       |                  |                  |                 |        |        |        |
| Total hou | rs | WO | rked = | 25.29 |                  | Press            | <enter></enter> |        |        |        |

This is beneficial if an employee thinks he might have forgotten to punch in or out. They would see an incorrect time in the IN/OUT columns or the information would be missing. Also, the employee would know about an incorrect by the hours displayed in the HOURS column.

The information will display on the screen. Operator Number, Employee Name, Day Worked, MF. MF is the abbreviation for Modified, TP is the transaction type. R - Regular, V - Vacation, S - Sick, X - Off No Pay, H - Holiday. Time In, Time Out, Hours Worked.

# **Chapter 3 PAYROLL MANAGER INSTRUCTIONS**

## Section 3.1 Employee Hours Inquiries

While employees can inquire on their time clock entries, payroll managers can inquire on their time clock entries or any employee's time clock entries. This is useful if an employee has a question. The payroll manager can simply access this screen to answer any questions quickly. The payroll manager will follow the procedures listed below to inquire on time clock entries.

Remember, this is an inquiry function only; no changes can be made from this area.

| 05/14/201 | 5 (P0)      | A                                                                                                    | JTOMASTER                                                                                                    |                                                                                                    | 09:41AM   |
|-----------|-------------|----------------------------------------------------------------------------------------------------|----------------------------------------------------------------------------------------------------|----------------------------------------------------------------------------------------------------|-----------|
|           |             | TIME                                                                                                 | CLOCK MENU                                                                                                    |                                                                                                    |           |
|           |             | 1Time Clock<br>2Time Clock<br>3Time Clock<br>4Time Clock<br>5Time Clock<br>6Move Time<br>7Display Cl | Employee Hours<br>Report By Empl<br>Report by Loca<br>Report by Sale<br>Adjusted Punch<br>Clock Records to<br>ocked-in Employ | ; Inquiry<br>oyee Number<br>ation by Sales Do<br>ss Department<br>History Report<br>o History<br>vees | epartment |
|           | Enter Seled | ction:                                                                                               |                                                                                                    |                                                                                                    |           |
|           |             |                                                                                                    |                                                                                                    |                                                                                                    |           |
| ·         |             |                                                                                                    |                                                                                                    |                                                                                                    |           |
| ·         |             |                                                                                                    |                                                                                                    |                                                                                                    |           |
|           |             |                                                                                                    |                                                                                                    |                                                                                                    |           |

From the Main Menu access the Utility Programs MENU.

- 1. From the Time Clock Menu, select **Employee Hours Inquiry**
- 2. The system will prompt for a **Branch Location** from the drop-down button select the location where the employee has clocked in and out or select **'ALL'** to include all locations.

3. Enter the Pay Period Starting for the inquiry period. You can also click on the calendar tab to view a calendar pop-up.

|           | rs by Day<br>s by Week | Hour     | ts       | ll Departmen                                                          | t: ALL - A                    | Departmen                      | es 💌                      | All Branche              | ALL -   | Branch Location: |
|-----------|------------------------|----------|----------|-----------------------------------------------------------------------|-------------------------------|--------------------------------|---------------------------|--------------------------|---------|------------------|
|           | Time Hrs               | Over     | 2015     | 15 to 04/19/2                                                         | : 04/13/20                    | Date Range                     | 31                        | /15                      | 04/13/  | Date:            |
|           | Sunday                 | Saturday | Friday   | Thursday                                                              | Wednesday                     | Tuesday                        | Monday                    |                          |         |                  |
| Total H   | 04/19/15               | 04/18/15 | 04/17/15 | 04/16/15                                                              | 04/15/15                      | 04/14/15                       | 04/13/15                  | Dept                     | BR      | Employee Name    |
| 3         |                        |          | 7        | 6                                                                     | 8                             | 8                              | 8                         | SALES                    | W1      | GEORGE JONES     |
|           |                        |          | 10       | 8                                                                     | 9                             | 8                              | 9                         | SALES                    | W1      | JOHN SMITH       |
|           |                        |          |          | Eri Sat                                                               | Thu                           | ue Wed                         | Mon T                     | Sun                      |         |                  |
|           |                        |          | _        | -                                                                     | 1                             |                                |                           |                          |         |                  |
|           |                        |          |          |                                                                       | 012                           | April 2                        |                           |                          |         |                  |
|           |                        |          |          | Fri Sat                                                               | Thu                           | ue Wed                         | Mon T                     | Sun                      |         |                  |
|           |                        |          |          |                                                                       | -                             |                                |                           | 29                       |         |                  |
|           |                        |          |          | 3 4                                                                   | 2                             | 7 0                            | 6                         | 5                        |         |                  |
|           |                        |          |          | 3 4<br>10 11<br>17 18                                                 | 2<br>9                        | 7 8                            | 6                         | 5                        |         |                  |
|           |                        |          |          | 3 4<br>10 11<br>17 18<br>24 25                                        | 2<br>9<br>16<br>23            | 7 8<br>4 15<br>21 22           | 6<br>13 1<br>20 2         | 5<br>12<br>19            |         |                  |
|           |                        |          |          | 3 4<br>10 11<br>17 18<br>24 25<br>1 2                                 | 2<br>9<br>16<br>23<br>30      | 7 8<br>4 15<br>21 22<br>28 29  | 6<br>13 1<br>20 2<br>27 2 | 5<br>12<br>19<br>26      |         |                  |
|           |                        |          |          | 3     4       10     11       17     18       24     25       1     2 | 2<br>9<br>16<br>23<br>30      | 7 8<br>4 15<br>21 22<br>28 29  | 6<br>13 1<br>20 2<br>27 2 | 5<br>12<br>19<br>26      |         |                  |
|           |                        |          |          | 3 4<br>10 11<br>17 18<br>24 25<br>1 2                                 | 2<br>9<br>16<br>23<br>30      | 7 8<br>14 15<br>21 22<br>28 29 | 6<br>13 1<br>20 2<br>27 2 | 5<br>12<br>19<br>26<br>⊀ |         |                  |
|           |                        |          |          | 3 4<br>10 11<br>17 18<br>24 25<br>1 2                                 | 2<br>9<br>16<br>23<br>30      | 7 8<br>4 15<br>21 22<br>28 29  | 6<br>13 1<br>20 2<br>27 2 | 5<br>12<br>19<br>26<br>⊀ |         |                  |
| Total Hrs |                        |          |          | 3 4<br>10 11<br>17 18<br>24 25<br>1 2                                 | 2<br>9<br>16<br>23<br>30<br>e | 7 8<br>14 15<br>21 22<br>28 29 | 6<br>13 1<br>20 2<br>27 2 | 5<br>12<br>19<br>26<br>( | Employe |                  |

4. Select the Department from the drop-down button or select "**ALL**" to include all departments in inquiry.

| 👷 Employee Time Clo                              | ck Hour | s          |          |                                    |                                    |                                                                  |                                      |                               |                                                 | _ 🗆 🗵         |
|--------------------------------------------------|---------|------------|----------|------------------------------------|------------------------------------|------------------------------------------------------------------|--------------------------------------|-------------------------------|-------------------------------------------------|---------------|
| Branch Location:<br>Pay Period Starting<br>Date: | ALL -   | All Branch | es 💌     | Departmen<br>Date Range<br>Tuesday | t: ALL - A<br>ALL<br>1<br>Wed DRVR | II Departmen<br>All Departmen<br>COUNTER<br>GENERAL S<br>Drivers | nts<br>nents<br>SALES<br>STORE SALES | Hour<br>Hour<br>Over<br>urday | rs by Day<br>rs by Week<br>r Time Hrs<br>Sunday |               |
| Employee Name                                    | BR      | Dept       | 04/13/15 | 04/14/15                           | 04/15/15                           | 04/16/15                                                         | 04/17/15                             | 04/18/15                      | 04/19/15                                        | Total Hrs     |
| GEORGE JONES                                     | W1      | SALES      | 8        | 8                                  | 8                                  | 6                                                                | 7                                    |                               |                                                 | 37            |
| JOHN SMITH                                       | W1      | SALES      | 9        | 8                                  | 9                                  | 8                                                                | 10                                   |                               |                                                 | 44            |
|                                                  | Tana ka |            |          |                                    |                                    |                                                                  |                                      |                               |                                                 |               |
|                                                  | Employ  | ee totals  | 17       | 16                                 | 17                                 | 14                                                               | 17                                   |                               |                                                 | Iotal Hrs     |
|                                                  | z re    | cords.     | 1/       | 10                                 | 17                                 | 14                                                               | 1/                                   |                               |                                                 | 01            |
|                                                  |         |            |          |                                    |                                    |                                                                  |                                      | Ð                             | Reset                                           | <u>C</u> lose |

5. Select the Hours by Day button to view the employee's time by the hours of the day. When the employee's information displays you can then select the Hours by Week button and get the average hours for the pay period (week).

You can also click on the Over Time Hours button after you have clicked on the Hours by Day button. This will list the employees who have worked over 8 hours and what day the hours were worked.

| 👷 Employee Time C            | lock Hour | s           |          |            |             |              |          |          |           | _ 🗆 🗡       |
|------------------------------|-----------|-------------|----------|------------|-------------|--------------|----------|----------|-----------|-------------|
|                              |           |             |          |            |             |              |          | - Hou    | rs by Day |             |
| Branch Location:             | ALL       | All Branche | s 💌      | Departmen  | it: ALL - A | II Departme  | nts      |          | r hu Week |             |
| Pay Period Starting<br>Date: | 04-1      | 3-15        | 11       | Date Range | e: 04/13/20 | 15 to 04/19/ | 2015     | Over     | Time Hrs  |             |
|                              |           |             | Monday   | Tuesday    | Wednesday   | Thursday     | Friday   | Saturday | Sunday    |             |
| Employee Name                | BR        | Dept        | 04/13/15 | 04/14/15   | 04/15/15    | 04/16/15     | 04/17/15 | 04/18/15 | 04/19/15  | Total Hrs   |
| GEORGE JONES                 | W1        | CTRSALES    | 8        | 8          | 8           | 6            | 7        |          |           | 37          |
| JOHN SMITH                   | W1        | CTRSALES    | 9        | 8          | 9           | 8            | 10       |          |           | 44          |
|                              |           |             |          |            |             |              |          |          |           |             |
|                              |           |             |          |            |             |              |          |          |           |             |
|                              |           |             |          |            |             |              |          |          |           |             |
|                              |           |             |          |            |             |              |          |          |           |             |
|                              |           |             |          |            |             |              |          |          |           |             |
|                              |           |             |          |            |             |              |          |          |           |             |
|                              |           |             |          |            |             |              |          |          |           |             |
|                              |           |             |          |            |             |              |          |          |           |             |
|                              |           |             |          |            |             |              |          |          |           |             |
|                              |           |             |          |            |             |              |          |          |           |             |
|                              |           |             |          |            |             |              |          |          |           |             |
|                              |           |             |          |            |             |              |          |          |           |             |
|                              |           |             |          |            |             |              |          |          |           |             |
|                              |           |             |          |            |             |              |          |          |           |             |
|                              |           |             |          |            |             |              |          |          |           |             |
| Г                            | Freedor   | an Tabala   |          |            |             |              |          |          |           | Tabalilia   |
| -                            | Employ    | ee Totais   | 47       | 10         | 47          |              | 47       |          |           | Total Hrs   |
| L                            | 2 re      | coras.      | 1/       | 16         | 1/          | 14           | 1/       |          |           | 81          |
|                              |           |             |          |            |             |              |          | E        | Dent      | I Class I   |
|                              |           |             |          |            |             |              |          |          | Leset     | <u>iose</u> |

The employee's name, branch, department, days of the week and total hours will display that the employee was clocked in.

If the block is orange under the days of the week this means that the employee was clocked in over 8 hours. If the block is red in the Total hours column this means that the employee worked over 40 hours. You can click on each of the blocks to get a drill down of what is included in the number of hours being displayed.

Also, at the bottom of the screen will be an overall Employee Totals per column.

| ranch Location: ALL<br>ay Period Starting 04-1 | - All Branches |            |            |            |               |            |           |            |           |
|------------------------------------------------|----------------|------------|------------|------------|---------------|------------|-----------|------------|-----------|
| ay Period Starting 04-1                        |                | · ·        | Departmen  | t: ALL - A | All Departme  | nts        | Hour      | rs by Day  |           |
|                                                | .3-15          | 1          | Date Range | s 04/13/20 | 015 to 04/19/ | /2015      | Over      | r Time Hrs |           |
|                                                |                | Monday     | Tuesday    | Wednesday  | Thursday      | Friday     | Saturday  | Sunday     |           |
| Employee Name BR                               | Dept           | 04/13/15   | 04/14/15   | 04/15/15   | 04/16/15      | 04/17/15   | 04/18/15  | 04/19/15   | Total Hrs |
| GEORGE JONES W1                                | CTRSALES       | 8          | 8          | 8          | 6             | 7          |           |            | 37        |
| OHN SMITH W1                                   | CTRSALES       | 9          | 8          | 9          | 8             | 10         |           |            | 44        |
| Employee Time Clock Det                        | tails          |            |            |            |               |            |           |            |           |
| OHN SMITH                                      |                | Shif       | t Start:   |            | Shift End     | :          |           |            |           |
| Day O                                          | k-In Ck-Ou     | t Ck-In    | Clk-Out    | Clk-in     | Ck-Out        | Clk-In Clk | -Out Clk- | In Ck-Out  | Total Hr  |
| Monday 04/13/15 08:                            | .00am 12:00p   | m 01:00pm  | 06:00pm    |            |               |            |           |            | 9.0       |
| Tuesday 04/14/15 08:                           | .00am 12:00p   | m 01:00pm  | 05:00pm    |            |               |            |           |            | 8.0       |
| Wednesday 04/15/15 08:                         | .00am 12:10p   | .m 01:10pm | 06:00pm    |            |               |            |           |            | 9.0       |
| Thursday 04/16/15 08:                          | .00am 12:00p   | m 01:00pm  | 05:00pm    |            |               |            |           |            | 8.0       |
| Friday 04/17/15 08:                            | 00am 12:00p    | m 01:00pm  | 07:00pm    |            |               |            |           |            | 10.0      |

Click on the Reset button to clear the screen and start over.

Click on the Close button to exit the screen and return back to the Time Clock menu.

Click on the printer icon to print the report to a printer.

# Section 3.2 Editing Time Clock Entries

To insure the security of the time clock information a manager or an assigned payroll clerk should do the Time Clock editing procedures. Follow the steps listed below to edit an employee's time clock punches.

1. From any menu type in TC to display the time clock screen as shown below.

| 05-07-15 | THURSDAY                    | 12:20:28pm |
|----------|-----------------------------|------------|
|          | AUTOPOWER TIMECLOCK SYSTEM  |            |
| Opera    | tor Number:                 |            |
| Passw    | ord:                        |            |
| Are y    | ou clocking (I)n or (O)ut?: |            |
|          |                             |            |
|          |                             |            |
|          |                             |            |
|          |                             |            |
|          | GOOD AFTERNOO               | N          |
|          |                             |            |

- 2. Enter the salesman/operator number at the **Operator Number** field. When this number is entered, the employee's name will display to right of the number.
- 3. The **Password** prompt, enter the editing password. Type in the word **EDIT** and press **Enter**-**J**.

(This password will be verbally provided to the owner or a manager from an AutoPower support representative. This is to insure the security of an employee's time clock records.) The password will not display on the screen as it is entered. The screen will look like it is not doing anything; however, still proceed to the next step.

| 05 07 15 | THURSDAT               |        |        | 15.50:50hm |
|----------|------------------------|--------|--------|------------|
|          | AUTOPOWER TIMECLOCK    | SYSTE  | 1      |            |
| 0 per    | ator Number: 0 - JOHN  | SMITH  | (W1)   |            |
| Pass     | word:                  | <      | Edit   | Password   |
| Are      | you clocking (I)n or ( | )ut?:  |        |            |
| Enter 'E | ' in any field to exit | withou | .t. un | dating     |
|          |                        | withou | ic up  | uaring.    |
|          | GOOD AFTE              | RNOC   | ) N    |            |
|          |                        |        |        |            |

4. Enter the supreme password that will be provided by AutoPower. An AutoPower Support Representative can change this password. Again, the password will not display on the screen. Press Emer, the editing screen will display.

| Timeclock Report for: <b>0</b> - John S<br>Day MF TP Date Hours | mith 08:00am to 05:00am W1                                                                                                |
|-----------------------------------------------------------------|----------------------------------------------------------------------------------------------------|
| Total hours worked =                                            | <ol> <li>Edit Current Clock Transactions</li> <li>Edit Historical Clock Transactions</li> <li>Select 1 or 2: ■</li> </ol> |

5. The screen will display the name of the employee at the top of the screen.

The prompts Edit Current Clock Transactions and Edit Historical Clock Transactions.

Type in 1 to edit the current time clock transactions that have not been moved to history. Type in 2 to edit the time clock transactions that have been moved to history.

| AUTOPOWER                                                                          |                                                                     |                       |
|------------------------------------------------------------------------------------|---------------------------------------------------------------------|-----------------------|
| Timeclock Report                                                                   | t for: 0 - John Smith                                               | 08:00am to 05:00am W1 |
| Day MFTPI                                                                          | Date Hours                                                          |                       |
| Monday M R (<br>Tuesday M R (<br>Wednesday M R (<br>Thursday M R (<br>Friday M R ( | 04/13 9.00<br>04/14 8.00<br>04/15 9.01<br>04/16 8.00<br>04/17 10.00 |                       |
| Total hours work                                                                   | ked = 44.01<br>C)hange Time, (E)nter Reg/OvrT Hours, o              | r (Q)uit?: 🛛          |

Type in 1 and press Enter - to Edit the Current Clock Transactions.

The day, date, and hours worked for the employee and Total hours worked will display at the on the screen. A prompt will display at the bottom of the screen.

#### (C)hange Time or (E)nter Reg/OverT Hours, or (Q)uit?

Enter the letter  $\bigcirc$  to make additions or modifications to the time clock punches for the employee or enter the letter  $\boxdot$  to enter Regular or Overtime hours or type in the letter to quit.

| Timeclock                                            | Rep                      | ort for:                                  | 0 – Johr                              | Smith    |         |          | 08:    | 00am  | to | 05:00am | W |
|------------------------------------------------------|--------------------------|-------------------------------------------|---------------------------------------|----------|---------|----------|--------|-------|----|---------|---|
| Day                                                  | MF T                     | P Date                                    | Hours                                 |          |         |          |        |       |    |         |   |
| Monday<br>Tuesday<br>Wednesday<br>Thursday<br>Friday | M R<br>M R<br>M R<br>M R | 04/13<br>04/14<br>04/15<br>04/16<br>04/17 | 9.00<br>8.00<br>9.01<br>8.00<br>10.00 |          |         |          |        |       |    |         |   |
| Total hou                                            | rs w                     | orked =                                   | 44.01                                 |          |         |          |        |       |    |         |   |
|                                                      |                          | (C)hang                                   | e Time, (                             | E)nter R | eg/0vrT | Hours, ( | or (Q) | uit?: | Q  |         |   |

6. When attempting to change the time on the employee's record, the system will prompt for the date to be edited. Enter the date using the following format:

mm/dd/yy Slashes, dashes, or periods can be used to separate the month, day, and year.

a. If there are no punches for the date specified, the following prompt will display,

Do you want to create a new record (Y/N)?

Answer for yes. The screen will prompt for an entry of a new time as shown below. Enter the time in military format. (i.e.: 5:00 pm = 17:00)

Answer for no. This will return the user to the original time clock entry screen.

b. If there were some entries for the date specified, the original entries will display under the **'OLD'** column. The cursor will be under the **'NEW'** column. Enter the new time or press Enter to accept the original punched time. The cursor will move to the next field. The screen will then display the following prompt,

#### Enter New Time, or (Q)uit, (D)elete punch

| UTOPOWER                                        |                     |                    |    |
|-------------------------------------------------|---------------------|--------------------|----|
| Timeclock Report for: 0 - 3                     | ohn Smith           | 08:00am to 05:00am | W1 |
| Day MF TP Date Hour                             | s                   |                    |    |
| Monday M R 04/13 9.00<br>Tuesday M R 04/14 8.00 | IN TIME             | OUT TIME Elapsed   | Т  |
| Wednesday M R $04/14$ 0.00                      | 08·00am             | 12:00pm            | R  |
| Thursday M R $04/16$ 8.00                       | 01:00pm             | 05:00pm            | R  |
| Friday M R 04/17 10.00                          | 01100pm             |                    |    |
|                                                 |                     |                    |    |
| Total hours worked = 44.0                       | 1 40.00             | 4.01               |    |
| Enter                                           | New Time, or (Q)uit | , (D)elete punch   |    |

c. The last column on the right side of the screen entitled **'T'** is the Type of Earning Code. This field will default to **'R'**, but it can be changed if necessary. Valid types of earning codes are:

- Regular Pay
- = Sick Pay
- = Vacation Pay
- = Other

=

- = Holiday Pay
- = Miscellaneous
- = Funeral
- = Personal Company Pay

p All types, with the exception of **'R'**, will need to be entered manually in the *Enter Hours Earnings/Deductions Screen* found on the Pay Period Processing Menu if the type of earnings need to be tracked.

Answer to UPDATE the changes or if more modifications to this date are needed.

8. Once all adjustments have been completed, press to quit Time Clock Editing.

# **Chapter 4 TIME CLOCK REPORTS**

| ,                                                                                                    | 5 (P0)     | A    | JTOMASTER         |                 | 09:41AM   |  |  |  |  |
|----------------------------------------------------------------------------------------------------|------------|------|-------------------|-----------------|-----------|--|--|--|--|
|                                                                                                    |            | TIME | CLOCK MENU        |                 |           |  |  |  |  |
| <pre>1Time Clock Employee Hours Inquiry<br/>2Time Clock Report By Employee Number<br/>3Time Clock Report by Location by Sales Departmen<br/>4Time Clock Report by Sales Department<br/>5Time Clock Adjusted Punch History Report<br/>6Move Time Clock Records to History<br/>7Display Clocked-in Employees</pre> |            |      |                   |                 |           |  |  |  |  |
| Enter Selection:                                                                                                    |            |      |                   |                 |           |  |  |  |  |
|                                                                                                    |            |      |                   |                 |           |  |  |  |  |
| TC Cleak                                                                                                    | C. Creeler |      | V Log Off N NotoC | anda A AutoMail | V VCT For |  |  |  |  |

## Section 4.1 Time Clock Report by Employee Number

The Time Clock Report by Employee Number will generate a Time Clock Report by Employee Number for a specific location or ALL, a specific operator or ALL, a specific pay frequency or ALL based on a date range. The report will be sorted by employee number.

```
      I2/15/2014
      TIME CLOCK REPORT BY EMPLOYEE NUMBER
      PR-TCRBE

      This procedure will generate a Time Clock Report by Employee
      Humber for a specific location or 'ALL', a specific operator or 'ALL', a specific pay frequency or 'ALL' based on a date range.

      Location (W1,W2 or ALL)......:
      Operator or (ALL).....:

      Operator or (ALL)......:
      Pay Frequency (B,M,S,W, or ALL):

      Starting Date (MM/DD/YY).....:

      Do you wish to proceed? (Y,N)..:
```

#### Field Descriptions:

#### Location (W1, W2, or ALL):

Type in the location or the word ALL and press Enter-.

#### **Operator or (ALL):**

Type the Operator number or the word ALL and press Enter-.

#### Pay Frequency (B,M,S,W, or ALL):

Type in the Pay Frequency or the word **ALL** and press Enter-.

#### Starting Date (MM/DD/YY):

Type in the Starting Date and press Enter-1.

#### Ending Date (MM/DD/YY):

Type in the Ending Date and press Enter-.

#### Do you wish to proceed? (Y,N):

Type in and press Enter to proceed or Type in and press Enter to not proceed.

Type in **D** to display the report to the screen or type in to print the report to the printer. You can also type in **C** to cancel out of the report printing process.

| This procedure will generate a Time Clock Report by Employee<br>Number for a specific location or 'ALL', a specific operator or                                                                                                    | ATOPOWER<br>12/15/2014 TIME CLO(                                                                                                    | K REPORT BY EMPLOYEE NUMBER                                                                                                    | PR-TCRBE |
|----------------------------------------------------------------------------------------------------|----------------------------------------------------------------------------------------------------|----------------------------------------------------------------------------------------------------|----------|
| ALL', a specific pay frequency of ALL' based on a date range.<br>Location (W1,W2 or ALL): ALL<br>Operator or (ALL): ALL<br>Pay Frequency (B,M,S<br>(D)isplay<br>(D)isplay<br>(P)rint<br>Output Choice:<br>Do you wish to proceed? (Y,N): Y | This procedure will ge<br>Number for a specific<br>'ALL', a specific pay<br>Location (W1,W2 or ALL<br>Operator or (ALL)<br>Pay Frequency (B,M,S<br>Starting Date (MM/DD<br>Ending Date (MM/DD/Y<br>Do you wish to proceed | <pre>:K REPORT BY EMPLOYEE NUMBER<br/>enerate a Time Clock Report by E<br/>location or 'ALL', a specific of<br/>frequency or 'ALL' based on a of<br/>.): ALL<br/>: ALL<br/>- Document Options</pre> | PR-ICRBE |

| AUTOPO<br>12: | <sup>ver</sup><br>42:38рп | ı 1   | 5 Dec 2014    | TIME CLOCK RE   | PORT BY EMP        | LOYEE NUMB         | ER PA        | AGE | 1    |
|---------------|---------------------------|-------|---------------|-----------------|--------------------|--------------------|--------------|-----|------|
| EMP<br>LOC    | EMPNO                     |       | EMPLOYEE NAME | DATE            | TIME/IN            | TIME/OUT           | HOURS/WORKED | MF  | ТҮРЕ |
|               |                           |       |               |                 |                    |                    |              |     |      |
| W2            | AMA                       | ANN   | AMARA         | 10/20/14        | 08:00am            | 01:00pm            | 5.00         | м   | R    |
| WZ            | AHA                       | ANN   | АПАКА         | 10/20/14        | 02:00pm            | 05:00pm            |              | 11  | ĸ    |
|               |                           |       |               | ***             |                    |                    | 8.00         |     |      |
| W2            | AMA                       | АИИ   | AMARA         | 10/21/14        | 08:00am            | 12:00pm            | 4.00         | м   | R    |
| W2            | AMA                       | АИИ   | AMARA         | 10/21/14        | 01:00pm            | 05:00pm            | 4.00         | м   | R    |
|               |                           |       |               | ***             |                    |                    | 8.00         |     |      |
| W2            | АМА                       | ΑΝΝ   | AMARA         | 10/22/14        | 08:00am            | 12:45pm            | 4.75         | м   | R    |
| W2            | AMA                       | АИИ   | AMARA         | 10/22/14        | 01:45pm            | 05:00pm            | 3.25         | м   | R    |
|               |                           |       |               | * * *           |                    |                    | 8.00         |     |      |
| 42            | A M A                     | A N N |               | 10/27/14        | 08.00 am           | 01.00pm            | F 0.0        | м   | в    |
| W2            | AMA                       | ANN   | AMARA         | 10/23/14        | 02:00pm            | 05:00pm            | 3.00         | м   | R    |
|               |                           |       |               | ***             |                    |                    | 8 00         |     |      |
|               |                           |       |               |                 |                    |                    | 0.00         |     |      |
| W2<br>W2      | AMA<br>AMA                |       | AMARA         | 10/24/14        | 08:00am<br>01:00pm | 12:00pm<br>05:00pm | 4.00         | M   | R    |
|               |                           |       |               | 10/21/14        | 011000             | 001000             |              |     |      |
|               |                           |       |               | ***             |                    |                    | 8.00         |     |      |
| W2            | AMA                       | ANN   | AMARA         | 10/27/14        | 08:00am            | 12:00pm            | 4.00         | м   | R    |
| W2            | АМА                       | АИИ   | AMARA         | 10/27/14        | 01:00pm            | 05:00pm            | 4.00         | м   | R    |
|               |                           |       |               | * * *           |                    |                    | 8.00         |     |      |
| W2            | АМА                       | АИИ   | AMARA         | 10/28/14        | 08:00am            | 02:00pm            | 6.00         | м   | R    |
|               |                           |       |               | ***             |                    |                    | 6.00         |     |      |
|               |                           |       | Options: Pa   | ge (F)orward, ( | L)ast, (S)e        | archText,          | (Q)uit:      |     |      |

Below is an example of the Time Clock Report By Employee Number.

## Section 4.2 Time Clock Report by Location by Sales Department

This procedure will generate a Time Clock Report by Location for a specific location or "ALL", a specific operator or "ALL", a specific pay frequency or "ALL" based on a date range.

```
05/19/2015 TIME CLOCK REPORT BY LOCATION BY SALES DEPARTMENT PR-TCRPT-SLS

This procedure will generate a Time Clock Report by Location

for a specific location or 'ALL', a specific Sales Department

or 'ALL', a specific pay frequency or 'ALL' based on date range.

Location (W1,W2 or ALL).....: ■

Operator or (ALL)......:

Pay Frequency (B,M,S,W, or ALL):

Starting Date (MM/DD/YY).....:

Ending Date (MM/DD/YY).....:

Do you wish to proceed? (Y,N)..:
```

#### Field Descriptions:

#### Location (W1, W2, or ALL):

Type in the location or the word **ALL** and press **Enter**-**I**.

#### **Operator or (ALL):**

Type the Operator number or the word **ALL** and press **Enter**-**I**.

#### Pay Frequency (B,M,S,W, or ALL):

Type in the Pay Frequency or the word **ALL** and press Enter-.

#### Starting Date (MM/DD/YY):

Type in the Starting Date and press Enter-1.

#### Ending Date (MM/DD/YY):

Type in the Ending Date and press Enter-

#### Do you wish to proceed? (Y,N):

Type in and press Enter - to proceed or Type in and press Enter - to not proceed.

Type in **D** to display the report to the screen or type in to print the report to the printer. You can also type in **C** to cancel out of the report printing process.

| AUTOPOWER<br>05/19/201 | 5 TIME CLOCK REPORT BY LOCATION BY SALES DEPARTMENT PR-TCRPT-SLS                                                                                                    |
|------------------------|----------------------------------------------------------------------------------------------------|
|                        | This procedure will generate a Time Clock Report by Location<br>for a specific location or 'ALL', a specific Sales Department<br>or 'ALL', a specific pay frequency or 'ALL' based on date range. |
|                        | Location (W1,W2 or ALL) ALL                                                                                                    |
|                        | Operator or (ALL) ALL                                                                                                    |
|                        | Starting Date (MM/DD (P)rint<br>Output Choice:                                                                                                    |
|                        | Ending Date (MM/DD/Y                                                                                                    |
|                        | Do you wish to proceed? (Y,N): Y                                                                                                    |
|                        | Select Document Output Choice, or (C)ancel                                                                                                    |

Below is an example of the Time Clock Report by Location.

| AUTOPOWER       |       |       |        |       |            |                        |                              |                    |                  |        |  |
|-----------------|-------|-------|--------|-------|------------|------------------------|------------------------------|--------------------|------------------|--------|--|
| 12:59:43        | om 19 | 5 Dec | 2014   | FOR   | TIME CLOO  | CK REPORT<br>OD OF 10- | BY LOCATION<br>01-14 TO 10-3 | 51-14              | PAG              | E 1    |  |
| EMP<br>LOC DEPT | OPNO  | ЕМ    | PLOYEE |       | EMPNO      | DATE                   | TIME/IN                      | TIME/OUT           | HOURS/WORKED     | F TYPE |  |
| Wl              | BSL   | BLAKE | LOWERY |       | BSL        | 10/20/14               | 07:43am<br>01:25pm           | 01:08pm<br>03:32pm | 5.41<br>2.12     |        |  |
|                 |       |       |        |       |            | ***                    |                              |                    | 7.53             |        |  |
| W1              | BSL   | BLAKE | LOWERY |       | BSL        | 10/21/14               | 07:40am<br>01:40pm           | 01:20pm<br>05:13pm | 5.66<br>3.54     |        |  |
|                 |       |       |        |       |            | ***                    |                              |                    | 9.20             |        |  |
| W 1             | BSL   | BLAKE | LOWERY |       | BSL        | 10/22/14               | 07:31am<br>01:49pm           | 01:16pm<br>04:44pm | 5.73<br>2.92     |        |  |
|                 |       |       |        |       |            | ***                    |                              |                    | 8.65             |        |  |
| W 1             | BSL   | BLAKE | LOWERY |       | BSL        | 10/23/14               | 07:36am<br>01:44pm           | 01:26pm<br>04:50pm | 5.82<br>3.09     |        |  |
|                 |       |       |        |       |            | ***                    |                              |                    | 8.91             |        |  |
| W1              | BSL   | BLAKE | LOWERY |       | BSL        | 10/24/14               | 07:41am<br>12:41pm           | 12:13pm<br>04:50pm | 4.53<br>4.13     |        |  |
|                 |       |       |        |       |            | ***                    |                              |                    | 8.66             |        |  |
| W1              | BSL   | BLAKE | LOWERY |       | BSL        | 10/27/14               | 07:39am<br>12:20pm           | 12:00pm<br>04:32pm | 4.34 M<br>4.20 M | R      |  |
|                 |       |       |        |       |            | ***                    |                              |                    | 8.54             |        |  |
| W 1             | BSL   | BLAKE | LOWERY |       | BSL        | 10/28/14               | 07:46am<br>02:03pm           | 01:41pm<br>05:07pm | 5.91<br>3.06     |        |  |
|                 |       |       | Option | s:Pag | ge (F)orwa | ard, (L)a              | st, (S)earch1                | ext, (Q)uit        | t: <b>I</b>      |        |  |
|                 |       |       |        |       |            |                        |                              |                    |                  |        |  |
|                 |       |       |        |       |            |                        |                              |                    |                  |        |  |
|                 |       |       |        |       |            |                        |                              |                    |                  |        |  |

## Section 4.3 Time Clock Report by Sales Department

This procedure will generate a Time Clock Report by Sales Department for a specific sales department or "ALL", a specific operator or "ALL" based on a date range.

| This proc<br>Departmen<br>Operator | edure will gene<br>t for a specifi<br>or 'ALL' based | erate a Tin<br>ic sales do<br>on a date | me Clock<br>epartmen<br>range. | Report by t<br>t or 'ALL', | Sales<br>a specific |
|------------------------------------|------------------------------------------------------|-----------------------------------------|--------------------------------|----------------------------|---------------------|
| Departmen                          | t, or (ALL)                                          |                                         |                                |                            |                     |
| Operator (                         | or (ALL)                                             | :                                       |                                |                            |                     |
| Starting                           | Date (MM/DD/YY)                                      | ):                                      |                                |                            |                     |
| Ending Da                          | te (MM/DD/YY).                                       | :                                       |                                |                            |                     |
| Do you wi                          | sh to proceed?                                       | (Y,N):                                  |                                |                            |                     |
|                                    |                                                      |                                         |                                |                            |                     |
|                                    |                                                      |                                         |                                |                            |                     |
|                                    |                                                      |                                         |                                |                            |                     |

#### Field Descriptions:

#### Department, or (ALL):

Type in the Department or the word ALL and press Enter-.

#### **Operator or (ALL):**

Type the Operator number or the word ALL and press Enter-.

#### Starting Date (MM/DD/YY):

Type in the Starting Date and press Enter-1.

#### Ending Date (MM/DD/YY):

Type in the Ending Date and press Enter-1.

#### Do you wish to proceed? (Y,N):

Type in and press Enter- to proceed or Type in and press Enter- to not proceed.

Type in **D** to display the report to the screen, type in to print the report to the printer or type in to Export the report to a PC. You can also type in **C** to cancel out of the report printing process.

| This procedure will g<br>Department for a spec<br>Operator or 'All' bas | enerate a Time Clock Report<br>ific sales department or 'A<br>ed on a date range | ; by Sales<br>LLL', a specific |
|-------------------------------------------------------------------------|----------------------------------------------------------------------------------|--------------------------------|
| operator of ALL Das                                                     | ea on a date range.                                                              |                                |
| Department, or (ALL).                                                   | ALL                                                                              |                                |
| Operator or (ALL)                                                       | ALL                                                                              |                                |
| Starting Date (MM/DD                                                    | — Document Options —                                                             |                                |
| Starting Date (MADD                                                     | (D)isplay                                                                        |                                |
| Ending Date (MM/DD/Y                                                    | (P)rint                                                                          |                                |
| De wew wish to proce                                                    | (X)port                                                                          |                                |
| bo you wish to proce                                                    | output choice:                                                                   |                                |
|                                                                         |                                                                                  |                                |
|                                                                         |                                                                                  |                                |

Below is an example of the Time Clock Report By Sales Department.

| AUTOPOWER |        |               |                  |             |            |         |      |     |
|-----------|--------|---------------|------------------|-------------|------------|---------|------|-----|
| 05/       | 19/15  |               | TIMECLOCK REPORT | BY DEPARTME | NT         | F       | age: | 1   |
|           |        |               | From 05/01/15    | to 05/31/15 |            |         |      |     |
| Dept      | OpNo   | Employee Name | Date             | Time/In     | Time/Out   | ElapHrs | Туре | MF  |
| 1         | 2      | GEORGE JONES  | 05/01/15         | 10:01:47am  | *****      | 0.00    | R    | ERR |
|           |        |               | 05/15/15         | 11:31:15am  | *******    | 0.00    | R    | ERR |
| Total     | s for  | Employee: 2   |                  |             |            | 0.00**  | r    |     |
| 1         | Ø      | JOHN SMITH    | 05/11/15         | 08:00:00am  | 05:00:00pm | 9.00    | R    | м   |
|           |        |               | 05/12/15         | 08:00:00am  | 12:00:00pm | 4.00    | R    | м   |
|           |        |               |                  | 01:00:00pm  | 05:00:00pm | 4.00    | R    | м   |
|           |        |               |                  |             |            | 8.00*   |      |     |
|           |        |               | 05/13/15         | 08:00:00am  | 12:00:00pm | 4.00    | R    | м   |
|           |        |               |                  | 05:00:00pm  | 07:00:00pm | 2.00    | R    | м   |
|           |        |               |                  |             |            | 6.00*   |      |     |
|           |        |               | 05/15/15         | 11:29:32am  | 11:29:46am | 0.00    | R    |     |
|           |        |               |                  |             |            |         |      |     |
| Total     | s for  | Employee: Ø   |                  |             |            | 23.00** | r    |     |
|           |        |               |                  |             |            |         |      |     |
| lotal     | s tor  | ∪epartment# 1 |                  |             |            | 23.00** |      |     |
|           |        |               |                  |             |            | *****   |      |     |
| Report    | t Tota | 15:           |                  |             |            | 23.00 1 | OTAL |     |
|           |        |               | Last Page        | Press ENTER | l          |         |      |     |

When I printed the first report I noticed that there was an Error on Operator number #2. He had not clocked out. I then went into time clock edit and corrected the time clock punches and now they are reflecting correctly on the report below.

| 05/   | 19/15 |               | AUTOPOWER PAR<br>TIMECLOCK REPORT<br>From 05/01/15 | TS & SERVICE<br>BY DEPARTME<br>to 05/30/15 | NT                       |              | Page:  | 1      |
|-------|-------|---------------|----------------------------------------------------|--------------------------------------------|--------------------------|--------------|--------|--------|
| Dept  | OpNo  | Employee Name | Date                                               | Time/In                                    | Time/Out                 | ElapHrs      | Туре   | MF     |
| 1     | 2     | GEORGE JONES  | 05/01/15                                           | 08:00:00am<br>03:00:00pm                   | 10:00:00am<br>05:00:00pm | 2.00<br>2.00 | R<br>R | M<br>M |
|       |       |               |                                                    |                                            |                          | 4.00*        |        |        |
|       |       |               | 05/15/15                                           | 08:00:00am<br>01:00:00pm                   | 10:00:00am<br>05:00:00pm | 2.00<br>4.00 | R<br>R | M<br>M |
|       |       |               |                                                    |                                            |                          | 6.00*        |        |        |
|       |       |               | 05/19/15                                           | 08:00:00am<br>01:00:00pm                   | 12:00:00pm<br>05:00:00pm | 4.00<br>4.00 | R<br>R | M<br>M |
|       |       |               |                                                    |                                            |                          | 8.00*        |        |        |
| Total | s for | Employee: 2   |                                                    |                                            |                          | 18.00*       | *      |        |
| 1     | Ø     | JOHN SMITH    | 05/11/15                                           | 08:00:00am                                 | 05:00:00pm               | 9.00         | R      | м      |
|       |       |               | 05/12/15                                           | 08:00:00am<br>01:00:00pm                   | 12:00:00pm<br>05:00:00pm | 4.00<br>4.00 | R<br>R | M<br>M |
|       |       |               |                                                    |                                            |                          | 8.00*        |        |        |
|       |       |               | 05/13/15                                           | 08:00:00am<br>05:00:00pm                   | 12:00:00pm<br>07:00:00pm | 4.00<br>2.00 | R<br>R | M<br>M |
|       |       |               |                                                    |                                            |                          | 6.00*        |        |        |
|       |       |               | 05/15/15                                           | 08:00:00am<br>03:00:00pm                   | 11:29:46am<br>05:00:00pm | 3.49<br>2.00 | R<br>R | M<br>M |
|       |       | Options:      | Page (F)orward, (L)                                | ast, (S)earc                               | hText, (Q)ui             | t:           |        |        |
|       |       |               |                                                    |                                            |                          |              |        |        |
|       |       |               |                                                    |                                            |                          |              |        |        |

# Section 4.4 Time Clock Adjusted Punched Pay History Report

This procedure will generate a Time Clock Adjusted Punched History Report based on a pay period starting and ending date range. The report is sorted by location by sales department by name. The Move Time Clock Records to History option must be ran before this report will provide any information.

| New Session |                                                                                                    |      |
|-------------|----------------------------------------------------------------------------------------------------|------|
| 05/14/201   | 15 TIME CLOCK ADJUSTED PUNCH HISTORY REPORT PR-TCPAY-RPT-SI                                                                                                    | _S 1 |
|             |                                                                                                    | -    |
|             | This procedure will generate a Time Clock Adjusted Punch History<br>Report based on a pay period starting and ending date range. The<br>report is sorted by location by sales department by name. |      |
|             | Location (W1,W2 or ALL):                                                                                                    |      |
|             | Operator or (ALL)                                                                                                    |      |
|             | Pay Frequency (B,M,S,W, or ALL):                                                                                                    |      |
|             | Starting Date (MM/DD/YY):                                                                                                    |      |
|             | Ending Date (MM/DD/YY)                                                                                                    |      |
|             | Do you wish to proceed? (Y,N):                                                                                                    |      |
|             |                                                                                                    |      |
|             |                                                                                                    |      |
|             |                                                                                                    |      |

#### Field Descriptions:

#### Location (W1, W2, or ALL):

Type in the location or the word ALL and press Enter-.

#### **Operator or (ALL):**

Type the Operator number or the word ALL and press Enter-.

#### Pay Frequency (B,M,S,W, or ALL):

Type in the Pay Frequency or the word ALL and press Enter-

#### Starting Date (MM/DD/YY):

Type in the Starting Date and press Enter-

#### Ending Date (MM/DD/YY):

Type in the Ending Date and press Enter ← .

#### Do you wish to proceed? (Y,N):

Type in and press Enter to proceed or Type in and press Enter to not proceed.

Type in **D** to display the report to the screen or type in to print the report to the printer. You can also type in **C** to cancel out of the report printing process.

| This pro<br>Report b<br>report i | cedure will g<br>ased on a pay<br>s sorted by l | penerate a | Time Clock   | Adjusted                | Punch History             |  |
|----------------------------------|-------------------------------------------------|------------|--------------|-------------------------|---------------------------|--|
|                                  |                                                 | ocation by | y sales dep  | ending da<br>artment by | ate range. The<br>y name. |  |
| Location                         | (W1,W2 or AL                                    | L)         | .: ALL       |                         |                           |  |
| Operator                         | or (ALL)                                        |            | .: ALL       | _                       |                           |  |
| Pay Freq                         | uency (B,M,S                                    |            | snlav        |                         |                           |  |
| Starting                         | Date (MM/DD                                     | (P)ri      | int<br>nice: |                         |                           |  |
| Ending D                         | ate (MM/DD/Y                                    |            |              |                         |                           |  |
| Do you w                         | ish to procee                                   | ed? (Y,N). | .: Y         |                         |                           |  |

| AUTOPO     | OWER   |          |         |             |           |                          |                               |                    |                |    |      |
|------------|--------|----------|---------|-------------|-----------|--------------------------|-------------------------------|--------------------|----------------|----|------|
| 10:        | 15:16a | m 18 Dec | c 2014  | TIME<br>FOR | CLOCK AD  | JUSTED PUN<br>DD OF 10-0 | ICH HISTORY F<br>1-14 TO 10-3 | REPORT<br>51-14    | PAGE           |    | L    |
| EMP<br>LOC | DEPT   | OPERATOR | EMPL    | OYEE NAME   | EMPNO     | DATE                     | TIME/IN                       | TIME/OUT           | HOURS/WORKED   | MF | ТҮРЕ |
| W2         | 1      | MƏL      | MILTON, | LEONA       | 9006      | 10/20/14                 | 06:30am                       | 04:30pm            | 10.00          | м  | v    |
|            |        |          |         |             |           | ***                      |                               |                    | 10.00          |    |      |
| W 2        | 1      | MƏL      | MILTON, | LEONA       | 9006      | 10/21/14                 | 06:30am                       | 04:30pm            | 10.00          | м  | v    |
|            |        |          |         |             |           | ***                      |                               |                    | 10.00          |    |      |
| W 2        | 1      | MƏL      | MILTON, | LEONA       | 9006      | 10/22/14                 | 06:30am                       | 04:30pm            | 10.00          | м  | v    |
|            |        |          |         |             |           | ***                      |                               |                    | 10.00          |    |      |
| W 2        | 1      | MƏL      | MILTON, | LEONA       | 9006      | 10/23/14                 | 06:30am                       | 04:30pm            | 10.00          | М  | v    |
|            |        |          |         |             |           | ***                      |                               |                    | 10.00          |    |      |
| W 2        | 1      | MƏL      | MILTON, | LEONA       | 9006      | 10/27/14                 | 06:31am<br>12:32pm            | 12:03pm<br>05:03pm | 5.54<br>4.51   |    |      |
|            |        |          |         |             |           | ***                      |                               |                    | 10.05          |    |      |
| W2         | 1      | MƏL      | MILTON, | LEONA       | 9006      | 10/28/14                 | 06:32am<br>12:55pm            | 12:34pm            | 6.02<br>-12.92 |    |      |
|            |        |          |         |             |           | ***                      |                               |                    | -6.90          |    |      |
| W2         | 1      | MJL      | MILTON, | LEONA       | 9006      | 10/29/14                 | 06:32am<br>12:36pm            | 12:05pm<br>05:01pm | 5.54<br>4.40   |    |      |
|            |        |          |         |             |           | ***                      |                               |                    | 9.94           |    |      |
|            |        | ***      |         |             |           |                          |                               |                    | 53.09          |    |      |
|            |        |          | 0pt     | ions: Page  | (F)orward | 1, (L)ast,               | (S)earchTex                   | t, (Q)uit:         |                |    |      |
|            |        |          |         |             |           |                          |                               |                    |                |    |      |
|            |        |          |         |             |           |                          |                               |                    |                |    |      |
|            |        |          |         |             |           |                          |                               |                    |                |    |      |

Below is an example of the Time Clock Adjusted Punch History Report.

# Section 4.5 Move Time Clock Records to History

This program will allow you to copy the current time clock transactions to history. After the copying the current transactions to the history files, you can no longer view the current time clock transactions in this screen. This must be done before you can view a Time Clock Adjusted Punch History Report.

If you need to edit time clock transactions that have been moved to history, you will need to use the **TC** Edit program and use option #2 to edit the time clock from history punches.

| 👷 Copy Time Clock Tran  | sactions to History |          | <u> </u>         |
|-------------------------|---------------------|----------|------------------|
| Branch:                 |                     | •        |                  |
| Pay Period Starting Dat | e:                  |          |                  |
| Pay Period Ending Date  | :                   |          |                  |
|                         |                     |          | Select Data      |
| BR EmpNo Employe        | ee Name             | Date     | Total Hours      |
|                         |                     |          |                  |
|                         |                     | OK to Co | Dy <u>C</u> lose |

#### Field Descriptions:

#### Branch (W1, W2, or ALL):

Select the location or the word ALL.

#### Pay Period Starting Date (MM/DD/YY):

Type in the Starting Date and press Enter-

#### Pay Period Ending Date (MM/DD/YY):

Type in the Ending Date and press Enter-1.

The Select Data button will become active. **Click on the Select Data button**.

| 😫 Cop  | y Time Ck  | ock Transactions to History |          |              |
|--------|------------|-----------------------------|----------|--------------|
| Brand  | ch:        | ALL - All Branch            | ies 💽    |              |
| Pay P  | Period Sta | rting Date: 04/13/15        |          |              |
| Pay F  | Period End | ing Date: 04/30/15          |          |              |
| _      |            |                             |          |              |
|        |            |                             |          | Select Data  |
| RR     | EmpNo      | Employee Name               | Date     | Total Hours  |
| W1     | 2          | GEORGE 10NES                | 04/13/15 | 37           |
| W1     | 0          | JOHN SMITH                  | 04/13/15 | 44           |
|        |            |                             |          |              |
|        |            |                             |          |              |
|        |            |                             |          |              |
| 10 tim | e clock re | cords to be copied.         | OK to C  | <u>Close</u> |

The screen will display the Branch location, Pay Period Starting Date and the Pay Period Ending Date. The employees branch location, employee number, employee name, pay period start date and total hours for each employee will display in columns on the screen. The number of time clock records will be shown in lower left hand corner of the screen that will be copied over.

**OK to Copy** – Click on OK to Copy button to transfer the current pay period records to history based on the pay period starting and ending date that was entered.

| 👷 Cop                  | y Time Clo                       | ock Transac               | tions to History   |          | _ 🗆 🗵       |
|------------------------|----------------------------------|---------------------------|--------------------|----------|-------------|
| Bran<br>Pay I<br>Pay I | ch:<br>Period Stai<br>Period End | rting Date:<br>ling Date: | ALL - All Branches | ×        |             |
|                        |                                  |                           |                    |          | Select Data |
| BR                     | EmpNo                            | Employee N                | lame               | Date     | Total Hours |
| W1                     | 2                                | GEORGE JO                 | INES               | 04/13/15 | 37          |
| W1                     | 0                                | JOHN SMIT                 | н                  | 04/13/15 | 44          |
|                        |                                  |                           |                    |          |             |
| 10 tim                 | ne clock re                      | cords to be               | copied.            | OK to C  | opyClose    |

|                          | ons to History       |                    |                  | × |
|--------------------------|----------------------|--------------------|------------------|---|
| ranch:                   | ALL - All Branches   | s •                |                  |   |
| ay Period Starting Date: | 04/13/15             |                    |                  |   |
| ay Period Ending Date:   | 04/30/15             |                    |                  |   |
|                          |                      |                    | Select Data      |   |
| EmnNo Emnlovee N         | ame                  | Date               | Total Hours      |   |
| Time Clock tra           | insactions have been | copied to the hist | 44<br>ory files. |   |
|                          |                      |                    |                  |   |
|                          |                      |                    | ок               |   |
|                          |                      |                    | OK               |   |
|                          |                      |                    | ×                |   |
|                          |                      |                    |                  |   |

Once the time clock transactions have been copied to the history files, **Click on the OK button**.

The cursor will return to the Branch Location field. After the transactions have been copied over to history, click on the Close button to close the window.

**Close** – Before copying the transaction files to history you can **Click on the Close button** to close the window and not copy the records to history.

Once the transaction files have been copied to history the only way to edit these records will be thru the editing screen.

| Type in the Operator Number | r and the word EDIT. | Then type in the supreme | password. |
|-----------------------------|----------------------|--------------------------|-----------|
|-----------------------------|----------------------|--------------------------|-----------|

| 05-08-15 | FRIDAY                |            | 12:30:53pm |
|----------|-----------------------|------------|------------|
|          | AUTOPOWER TIMECLOCK   | SYSTEM     |            |
| Operat   | or Number: 0 - JOHN   | SMITH (W1) | )          |
| Passwo   | ord:                  | ≺ Edit     | Password   |
| Are yo   | ou clocking (I)n or ( | 0)ut?:     |            |
|          |                       |            |            |
|          | GOOD AFTE             | RNOON      |            |

Select option #2 Edit Historical Clock Transactions

| Timeclock Report for: 0 - John Smith                                                             | 08:00am to 05:00am W1                                                    |
|--------------------------------------------------------------------------------------------------|--------------------------------------------------------------------------|
| Day MF TP Date Hours          1. Edit         2. Edit         Selec         Total hours worked = | Current Clock Transactions<br>Historical Clock Transactions<br>t 1 or 2: |

Type in the starting date and ending of the historical time clock transactions.

| th 08:00am to 05:00am W1                                                                                                    |
|----------------------------------------------------------------------------------------------------|
|                                                                                                    |
|                                                                                                    |
| <ol> <li>Edit Current Clock Transactions</li> <li>Edit Historical Clock Transactions</li> <li>Enter starting date: ■</li> <li>Enter ending date:</li> </ol> |
|                                                                                                    |

Example shown below.

| AUTOPOWER                                             |                                                                                                    |       |
|-------------------------------------------------------|----------------------------------------------------------------------------------------------------|-------|
| Timeclock Report for: 0 - Joh<br>Day MF TP Date Hours | Smith 08:00am to 05:00                                                                                                    | am W1 |
| Total hours worked =                                  | <ol> <li>Edit Current Clock Transactions</li> <li>Edit Historical Clock Transactio</li> <li>Enter starting date: 04-13-2015</li> <li>Enter ending date: 04/17/2015</li> </ol> | ns    |

| Day                | MF | ТΡ  | Date   | Hour  |   |  |  |  |  |  |
|--------------------|----|-----|--------|-------|---|--|--|--|--|--|
| Monday             | М  | R   | 04/13  | 9.00  |   |  |  |  |  |  |
| Tuesday            | М  | R   | 04/14  | 8.00  |   |  |  |  |  |  |
| Wednesday          | М  | R   | 04/15  | 9.01  |   |  |  |  |  |  |
| Inursday<br>Eniday | M  | R   | 04/16  | 8.00  |   |  |  |  |  |  |
| rrudy              | m  | ĸ   | 04/1/  | 10.00 |   |  |  |  |  |  |
|                    |    |     |        |       |   |  |  |  |  |  |
|                    |    |     |        |       |   |  |  |  |  |  |
|                    |    |     |        |       |   |  |  |  |  |  |
|                    |    |     |        |       |   |  |  |  |  |  |
|                    |    |     |        |       |   |  |  |  |  |  |
|                    |    |     |        |       |   |  |  |  |  |  |
|                    |    |     |        |       |   |  |  |  |  |  |
|                    |    |     |        |       |   |  |  |  |  |  |
| Total bou          | rc | WO  | rkod - | 44 0  | 1 |  |  |  |  |  |
|                    | 15 | woi | Keu -  | 44.0  |   |  |  |  |  |  |

You can edit the historical time clock punches as described in Section 3.2 of this manual.

# Section 4.6 Display Clocked-in Employees

**Employee Time Clock Transactions** – This display will prompt for the employee number and display the time clock transactions that are currently in the Payroll Time clock Transaction file.

**Open Mechanic Work Order Time** - This display will list any open labor scans for work orders and the associated mechanics who are currently working on a job.

If there is currently no Payroll Time clock Transactions then you will see the message: There was no Payroll Time clock Transactions selected.

| AUTOPOWER<br>05/08/2015 | MECHANIC & | EMPLOYEE TIME | CLOCK DISPLAY      | WO-TCD |
|-------------------------|------------|---------------|--------------------|--------|
|                         |            |               |                    |        |
| Select an               | 0ption:    |               |                    |        |
|                         | 1.         | Employee Time | Clock Transactions |        |
|                         | 2.         | Open Mechanic | WO Time            |        |
| Enter Opt               | tion:      |               |                    |        |
|                         |            |               |                    |        |
|                         |            |               |                    |        |
|                         |            |               |                    |        |
|                         |            |               |                    |        |
|                         |            |               |                    |        |
|                         |            |               |                    |        |
|                         |            |               |                    |        |

# Section A.1 Employee Procedures

Clock in and out from any menu by entering **TC**.

- 1. Display current punches from any menu. This can be done on an "as needed" basis.
  - a. Enter **TC** from any menu.
  - b. Enter Salesman number.
  - c. Enter **TC** at the password prompt to display punched times in the current pay period.